## Remote Desktop bda

Hinweis: Im Home-Office muss zwingend Windows Prof installiert sein ein Windows Home Version reicht nicht aus.

- Du findest unter <u>https://bda-c.com/it</u> die Software, die installiert werden muss. Zusätzlich ist dort einen TeamviewerQS hinterlegt oder als Download unter <u>https://download.teamviewer.com/download/TeamViewerQS.exe.</u>
- 2. Programm starten und ID und Password mitteilen, falls du Fragen hast die man per Fernwartung beantworten kann.
- 3. Zuerst musst du die Software für die Verbindung(VPN) herunterladen für Windows oder für Apple MAC herunterladen.
- 4. Dann die Software installieren (bei Windows im Admin-Modus, dazu mit rechter Maustaste anklicken und als Administrator ausführen).
- 5. Einrichten des VPN

Die Bilder können sich von denen die du angezeigt bekommst unterscheiden. Neue Verbindung hinzufügen auswählen

|              |         | Neue Verbindung hinzufügen<br>Ausgewählte Verbindung editieren<br>Ausgewählte Verbindung löschen |
|--------------|---------|--------------------------------------------------------------------------------------------------|
|              |         |                                                                                                  |
| VPN Name     | bda neu | •                                                                                                |
| Benutzername |         |                                                                                                  |
| Passwort     |         |                                                                                                  |

 Ausgewählte Verbindung einstellen Wichtig das Remote Gateway und den Port richtig einstellen.

| U FortiClient            |                    |                                             |   | × |
|--------------------------|--------------------|---------------------------------------------|---|---|
| Datei Hilfe              |                    |                                             |   |   |
| Q                        | VPN-Verbindun      | g bearbeiten                                |   | × |
|                          | VPN                | SSL-VPN IPsec-VPN                           |   |   |
| schoen                   | Verbindungsname    | bda-neu                                     |   |   |
| t.                       | Beschreibung       | 37.24.101.117                               |   |   |
| COMPLIANCE & TELEMETRY   | Remote Gateway     | 37.24.101.117                               | ж |   |
| C .                      |                    | +Füge Remote Gateway hinzufügen             |   |   |
| SCHWACHSTELLEN SCAN      | Reputzorzertifikat | Keines                                      | • |   |
|                          | Authentifizierung  | Nachfragen beim Login     Login speichern   |   |   |
| LA REMOTE ZUGRIFF        | Addiententitierung | Bei falschen Server Zertifikat nicht warnen |   |   |
| Benachrichtigung         |                    |                                             |   |   |
| 🔅 Einstellungen          |                    | Abbrechen Sichern                           |   |   |
| (j) Über                 |                    |                                             |   |   |
|                          |                    |                                             |   |   |
|                          |                    |                                             |   |   |
| Einstellungen entsperren |                    |                                             |   |   |

# 7. Starte der Verbindung(VPN)

Die Anmeldedaten bekommt jeder separat mitgeteilt.

| VPN Name     | bda neu 🔻                       |
|--------------|---------------------------------|
| Benutzername | USER                            |
| Passwort     | •••                             |
| [            | Passwort speichern<br>Verbinden |

8. Vorbereiten des Remote Desktop

#### Im Büro

In der Regel sind die PC für Remotedesktop freigegeben und auch der Benutzer als berechtigt eingetragen.

PC im Büro unter Computer-Eigenschaften - Remoteeinstellungen

| Wählen Sie eine Option aus, und g                          | eben Sie anschließend an, wer eine |
|------------------------------------------------------------|------------------------------------|
| Verbindung herstellen darf.                                |                                    |
| Keine Remoteverbindung mit die                             | esem Computer zulassen             |
| Remoteverbindung mit diesem (                              | Computer zulassen                  |
| Verbindungen nur von Com                                   | putern zulassen, auf denen         |
| Remotedesktop mit Authentif<br>ausgeführt wird (empfohlen) | izierung auf Netzwerkebene         |
| Entrobaidungshilfa                                         | Benutzer auswählen.                |

Damit du dich mit dem Remote Desktop verbinden kannst, ist es notwendig das der PC am Arbeitsplatz eingeschaltet bleibt. Den PC mit "Windows-L" oder "Str-Alt-Entf sperren" sperren.

Monitor eventuell ausschalten, wenn der Energiemodus am Arbeitsplatz nicht entsprechend eingestellt ist.

## 9. Verbinden mit dem Remote Desktop

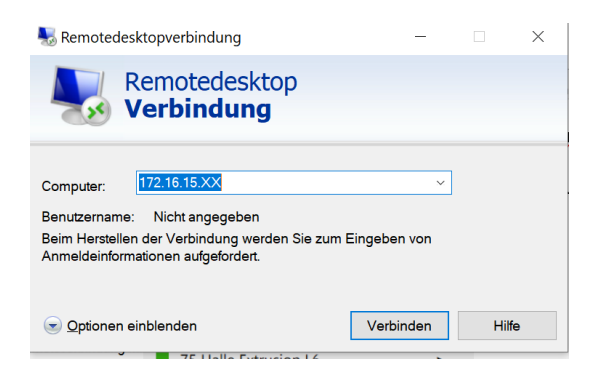

Auf dem PC zuhause eine Remote Desktop Verbindung einrichten. die Adresse des PC ist relativ einfach:

Zum Beispiel IPv4 Adresse : 172.16.15.XX wobei XX die Nummer der Nebenstelle des Telefons ist. Alternativ kann das am PC im Büro unter Systemsteuerung - Alle Systemsteuerungselemente - Netzwerk- und Freigabecenter – LAN Verbindung – Details nachgesehen werden.

Die Anmeldung erfolgt immer mit Domäne\User (Beispiel bda-conn\ehe als User) und Passwort .

In der Regel sind die PC für Remotedesktop freigegeben und auch der Benutzer als berechtigt eingetragen

#### Einstellung\System\Remoteeinstellungen

| Systemeigenschaften X                                                                                                    | Einstellungen             | _                                                                                                    | - a ×                               |
|----------------------------------------------------------------------------------------------------|---------------------------|----------------------------------------------------------------------------------------------------|-------------------------------------|
| Computername Hardware Erweitert Computerschutz Remote                                                                                                | Startseite                | Remotedesktop                                                                                                    |                                     |
| Remoteunterstützung                                                                                                    | Einstellung suchen ,P     | Remotedesktop bietet die Möglichkeit, über ein Remotegerät und einen                                                                                                    | Hilfe aus dem Web                   |
| P Remoteunterstützungsverbindungen mit diesem Computer zulassen                                                                                      | System                    | Remotebeskopcietent (tur windows, Anatola, ILo und macUs vertugaar)<br>eine Verbindung mit diesem PC herzustellen und ihn zu steuern. So<br>konnen Sie von einem anderen Gerät aus arbeiten, als würden Sie sich<br>direkt an diesem PC berönden. | Einrichten des Remotedesktops       |
| Was geschieht, wenn Remoteunterstützung aktiviert                                                                                                    | Akku                      | Remotedesktop aktivieren                                                                                                    | Hilfe anfordern     Feedback senden |
| ist?                                                                                                    | 🖙 Speicher                | Ein                                                                                                    | -                                   |
|                                                                                                    | Tablet                    | PC bleibt im Netzbetrieb für Verbindungen<br>aktiv Einstellungen anzeigen                                                                                                    |                                     |
| Remotedesktop                                                                                                    | 🛱 Multitasking            | Meinen PC in privaten und Einstellungen anzeigen                                                                                                    |                                     |
| Klicken Sie auf eine Option und geben Sie ggf. anschließend an, wer                                                                                  | Projizieren auf diesen PC | automatische Verbindungen von einem<br>Remotegerät zu ermöglichen                                                                                                    |                                     |
| eine Verbindung herstellen darf.                                                                                                    | X Gemeinsame Nutzung      | Erweiterte Einstellungen                                                                                                    |                                     |
| C Reine Verbindung mit diesem Computer zulassen                                                                                                    | D Zwischenablage          | So stellen Sie eine Verhindung mit diesem PC her                                                                                                    |                                     |
| <ul> <li>Verbindungen von Computern zulassen, auf denen eine beliebige<br/>Version von Remotedesktop ausgeführt wird (weniger Sicherheit)</li> </ul> | ✓ Remotedesktop           | Diesen PC-Namen für Verbindungen vom Remotegerät verwenden:                                                                                                    |                                     |
|                                                                                                    | () Info                   | it-schoen-laptop.bda-conn.local                                                                                                    |                                     |
| Verbindungen nur von Computern zulassen, auf denen Remotedesktop<br>mit Authentifizierung auf Netzwarkehane ausgeführt wird (höhere                  |                           | Sie haben keinen Remotedesktopclient auf Ihrem Remotegerät<br>installiert?                                                                                                    |                                     |
| Sicherheit)                                                                                                    | = 오 <u>= 연 0</u> 🐸 🗉 =    | C 🔽 0                                                                                                    | 😭 ^ 🛥 🖼 🥂 0840 📮                    |
| Entscheidungshilfe Benutzer auswählen                                                                                                    |                           |                                                                                                    |                                     |
|                                                                                                    |                           |                                                                                                    |                                     |
|                                                                                                    |                           |                                                                                                    |                                     |
| OK Abbrechen Übernehmen                                                                                                    |                           |                                                                                                    |                                     |

Wichtig, den PC wenn du fertig bist nicht einfach herunterfahren sondern nur Schließen.

#### TeamviewerQS

Programm laden, starten und ID und Password mitteilen, falls du Fragen hast die man per Fernwartung beantworten kann. Hinweis: Support, erfolgt gerne während der normalen Bürozeit. Der Support beschränkt sich auf die installierten, für die Tätigkeit zur Verfügung gestellten Programme.

# TELEFON

Hinweis: Kopfhörer können bei Bedarf bei mir <u>udo.schoen@bda-c.com</u> angefordert werden.

Für die Telefonie hat jeder eine sep. Mail "Willkommen zu 3Cx" mit seinen Daten erhalten. Bitte die Software Windows App runterladen und gemäß Anleitung installieren. Die Konfiguration wurde jedem als Anhang bei seiner Mail beigefügt.

2 Dinge musst du noch in der Telefon App einstellen, bei den Audiooptionen (siehe Bild) ist es wichtig das Klingeln auf den Lautsprecher des PC/Notebook einzustellen, ansonsten wird du das Klingeln nur hören wenn du den Kopfhörer auf dem Kopf hast.

Für die CHAT Funktion musst du noch unter den "Chat Einstellungen" das Chat Fenster wie (siehe Bild) einstellen:

| dulo-optionen           |                  | X |
|-------------------------|------------------|---|
| Audio-Optionen          |                  |   |
| Echo-Unterdrückung      |                  |   |
| Stille-Erkennung        |                  |   |
| Mikrofon-Verstärkung    | 4                | • |
| Audiogeräte             |                  |   |
| Mikrofon                |                  |   |
| Internes Mikrofon (Cone | exant ISST Audio | ٠ |
| Lautsprecher            |                  |   |
| Kopfhorer (Conexant I   | SST Audio)       | ٠ |
| Klingeln                |                  |   |
| Lautsprecher (Conexant  | ISST Audio)      | • |
|                         |                  |   |
|                         |                  |   |

| Chat-Sound<br>Chat-<br>Benachrichtigung Default<br>wiedergeben<br>Chat-Fenster<br>Chat-Fenster bei eing. Chat autom.<br>öffnen | • |
|----------------------------------------------------------------------------------------------------|---|
| Chat-Fenster Chat-Fenster bei eing. Chat autom.<br>öffnen                                                                      |   |
|                                                                                                    |   |
| Gesperrt<br>Chat mit diesen<br>Benutzern blockieren Auswählen                                                                  |   |